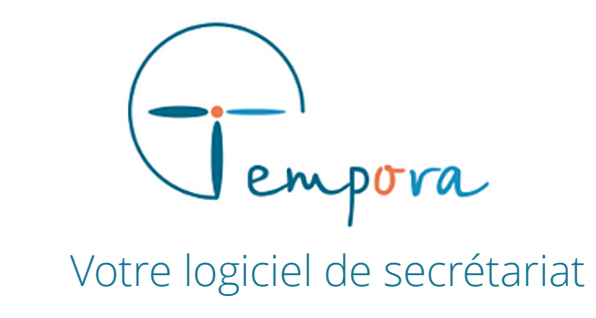

# **GUIDE D'UTILISATION** DE VOTRE AGENDA TEMPORA

**Créer un guide d'appel** - Formulaire pour les rendez-vous -

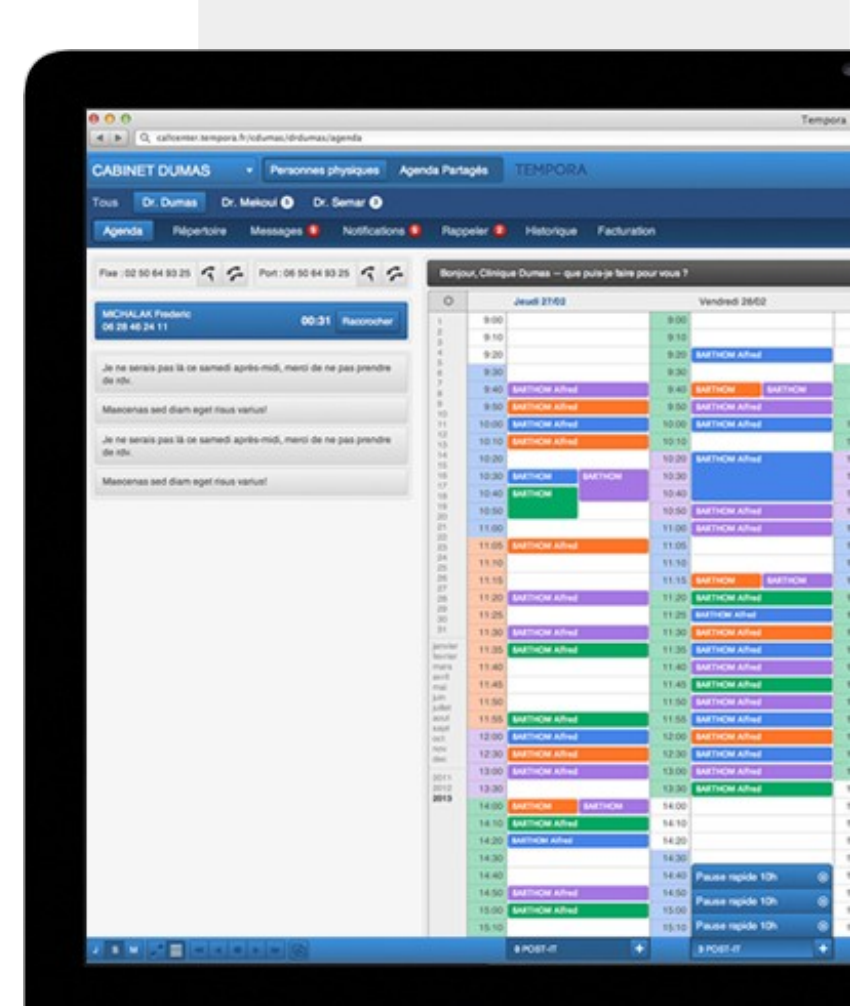

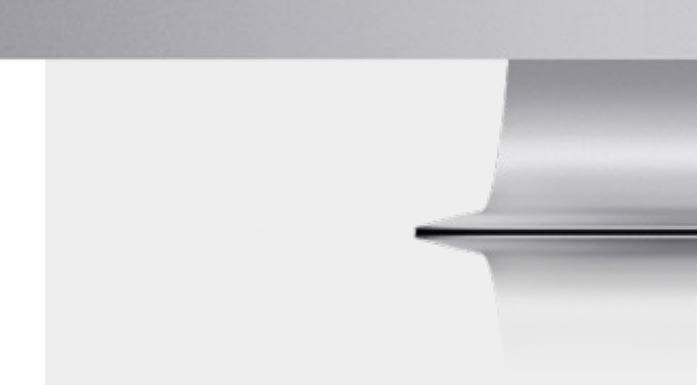

# GERER LE FORMULAIRE PAR DEFAUT

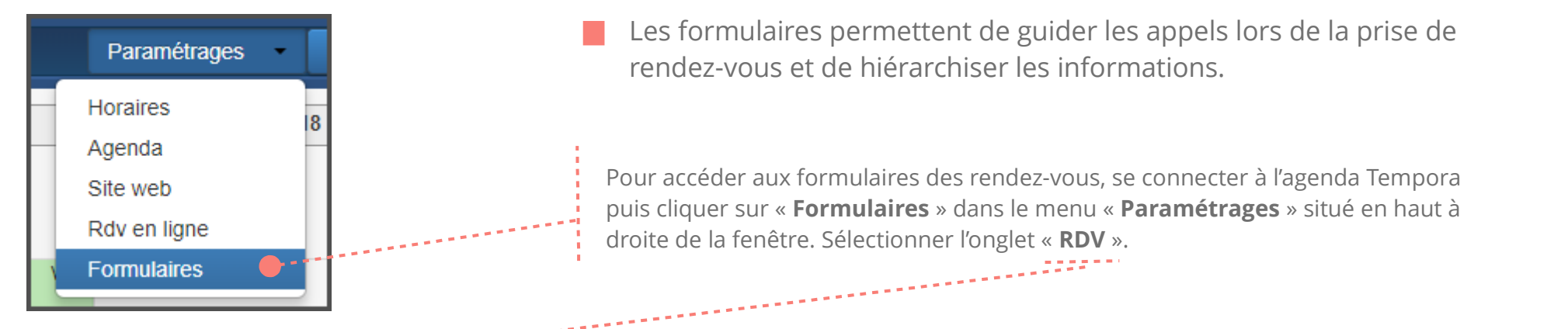

| RDV                                                                                                    | MESSA                                                                              | GES                                                                             |                                    |     | FICHE APPELANT                                           |                       |                                                     | RDV EN LIGNE                                                  |   |
|----------------------------------------------------------------------------------------------------|------------------------------------------------------------------------------------|---------------------------------------------------------------------------------|------------------------------------|-----|----------------------------------------------------------|-----------------------|-----------------------------------------------------|---------------------------------------------------------------|---|
| Formulaire par defaut                                                                                                    | Crèer un formulaire Copier ce form                                                 | nulaire                                                                         |                                    |     |                                                          |                       |                                                     |                                                               |   |
| Informations rendez-vous Créer un cl                                                                                                 | ытр                                                                                |                                                                                 |                                    |     | Aide                                                     | Informations a        | ppelants                                            |                                                               |   |
| Nom                                                                                                    |                                                                                    | Туре                                                                            | Niveau                             |     | Taille                                                   | Nom                   |                                                     | Niveau                                                        |   |
| Observations pour ce rendez-vous                                                                                                    |                                                                                    | Texte long                                                                      | Optionnel                          | • L | 1                                                        | Nom du médecin tr     | aitant                                              | Important                                                     | • |
| Nom de l'accompagnateur                                                                                                    |                                                                                    | Texte court                                                                     | Optionnel                          | ۲L  | / *                                                      | Date de Naissance     |                                                     | Important                                                     | • |
| Pour les vaccins, préciser d'appliquer le patch                                                                                      | EMLA avant le RDV                                                                  | Informations                                                                    | Important                          | • L | / ×                                                      | Téléphone portable    | <b>e</b>                                            | Important                                                     | • |
| Liste des champs du<br>formulaire par défaut<br>(c'est-à-dire les<br>champs présents dans<br>la fenêtre de prise de<br>rendez-vous). | Type d'information<br>renseignée /<br>apparence du<br>champ dans le<br>formulaire. | Niveau<br>d'importan<br>choisir si le<br>est affiché<br>importance<br>couleur). | ce :<br>champ<br>et son<br>e (code |     | Choix de la l<br>du champ d<br>formulaire (<br>tailles). | argeur<br>ans le<br>3 | Informati<br>l'appelant<br>pour la pi<br>niveau d'i | ons sur<br>à renseignées<br>rise de rdv et leur<br>mportance. |   |

Pour choisir l'ordre d'apparition des champs sur la fiche : cliquer sur la ligne concernée et la déplacer en gardant le clic gauche enfoncé.

#### CHAMPS DE LA FICHE APPELANT : LA BASE POUR TOUS LES FORMULAIRES

Chaque formulaire créé pour les rendez-vous ou les messages nécessite parfois une information particulière sur l'appelant.

Pour pouvoir l'afficher dans les formulaires des messages ou rendez-vous, ces champs ponctuels se créent en amont dans le formulaire de la fiche appelant, même s'ils ne sont pas affichés par défaut (*voir le tutoriel « Guides d'appels – fiche appelant »*.

| Date de Naissance  | Date      | Important 🔹                           | S | î |
|--------------------|-----------|---------------------------------------|---|---|
|                    |           | Non affiché                           |   | _ |
| Téléphone portable | Téléphone | Optionnel<br>Obligatoire<br>Important | М | ı |
|                    |           |                                       |   |   |

#### ENREGISTREMENT AUTOMATIQUE

Les modifications (ordre, largeur, niveau d'importance, ..) sont enregistrées automatiquement. **NON AFFICHE** : Ne figure pas sur le formulaire.

**OPTIONNEL** (gris): S'affiche dans le formulaire.

**IMPORTANT** (mauve): Information à remplir pour la prise de RDV.

**OBLIGATOIRE** (orange) : Information à remplir pour la prise de RDV. Si le champ n'est pas renseigné, le RDV ne peut être validé **(côté centre d'appels ET côté client)**.

# CREER DES CHAMPS DE FORMULAIRE

Informations rendez-vous Créer un champ Pour créer un nouveau champ, cliquer sur le bouton « créer un champ ». Ajouter un champ de saisie Nom Indiguer le nom du champ. Veiller à être le plus concis possible Nom du médecin traitant pour une meilleure visibilité. Indiquer la nature du champ ou de l'action (« téléphone » pour un Type de champ numéro de téléphone portable, « case à cocher » lorsque l'information Texte court doit être donnée à chaque prise de RDV...) Taille 🕜 Choisir la taille de la largeur du champ (1/3 de la colonne, 1/2 de la OS ⊛M OL colonne ou toute la largeur de la colonne). Valider Pour enregistrer le champ Annuler Type de champ Texte court Texte court

#### LE BON CHOIX

Choisir le type de champ est important pour respecter une meilleure visibilité et pertinence.

Numérique Date Heure

Téléphone

Email Informations

Case à cocher Texte long

# CREER UN FORMULAIRE

#### **EXEMPLE DE CREATION DE FORMULAIRE**

Dans notre exemple, nous allons créer un formulaire de prise de rendez-vous pour appliquer la consigne suivante : (donnée par un médecin généraliste) :

#### En cas de prise de rendez-vous pour les nourrissons :

- Vérifier le numéro de téléphone portable de l'appelant et le nom de leur médecin traitant si suivi par un autre médecin ou pédiatre.
- Doubler le temps de consultation (soit **30 minutes** au lieu de 15 minutes).
- Indiquer éventuellement le nom de l'accompagnateur.
- Pour les vaccins, indiquer à l'appelant de poser les **patchs EMLA** avant le RDV.
- Toujours indiquer à l'appelant d'amener le **carnet de santé** (important ++).

### **POUR PARAMETRER CETTE CONSIGNE, IL FAUT :**

 Créer une activité (=Type de RDV) : consultation nourrissons
 Créer un formulaire reprenant les informations à renseigner dans la fenêtre de RDV + les informations à indiquer à l'appelant.

### **1. CREER UNE NOUVELLE ACTIVITE**

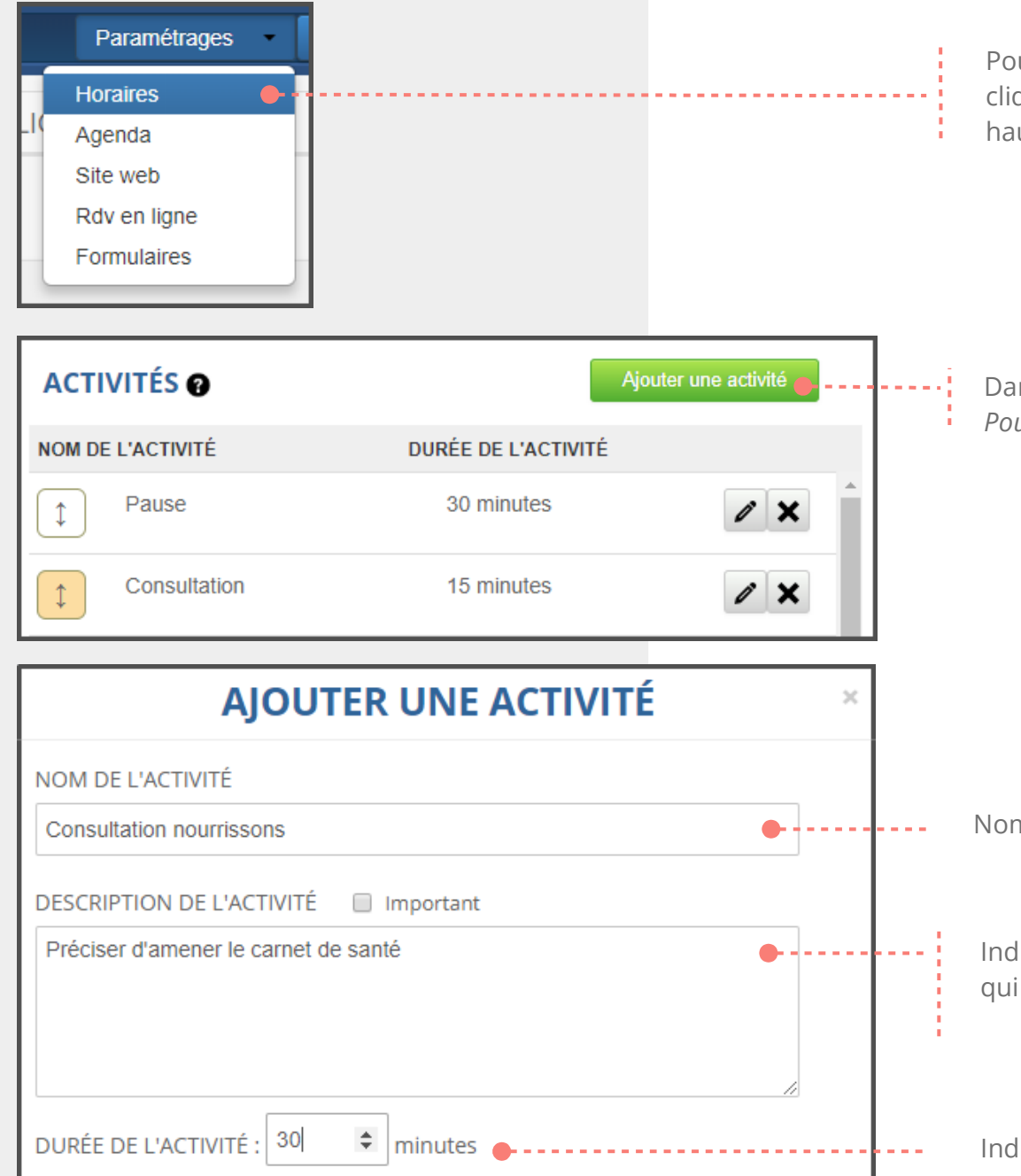

Pour accéder aux activités, se connecter à l'agenda Tempora puis cliquer sur « **Horaires** » dans le menu « **Paramétrages** » situé en haut à droite de la fenêtre.

Dans la colonne de droite, cliquer sur « **Ajouter une activité** ». *Pour + d'informations, voir le tutoriel « Activités et horaires ».* 

Nommer l'activité

Indiquer les informations importantes qui correspondent à l'activité et qui seront affichées (*voir le tutoriel « Activité et horaires »*).

Indiquer la durée du RDV

## **2. CREER UN NOUVEAU FORMULAIRE**

| Paramétrages   Horaires   Agenda   Site web   Rdv en ligne   Formulaires                                    | Pour accéder aux formulaires des rendez-vous,<br>se connecter à l'agenda Tempora<br>puis cliquer sur « <b>Formulaires</b> » dans le menu<br>« <b>Paramétrages</b> » situé en haut à droite de la fenêtre.<br>Sélectionner l'onglet « <b>RDV</b> ». |
|----------------------------------------------------------------------------------------------------|----------------------------------------------------------------------------------------------------|
| Formulaire par defaut 🔹 🖉 🗙 Créer un formulaire                                                             | Cliquer sur le bouton « <b>Créer un formulaire</b> »                                                                                                    |
| Ajouter un formulaire : Rendez-vous                                                                         | Nommer le formulaire.                                                                                                    |
| Consultation nourrisson       Pédiatrie       Congé       Consultation nourrissons         Annuler     Vali | ider Créer le formulaire.                                                                                                    |

#### 3. A JOUTER DES CHAMPS DANS LE FORMULAIRE

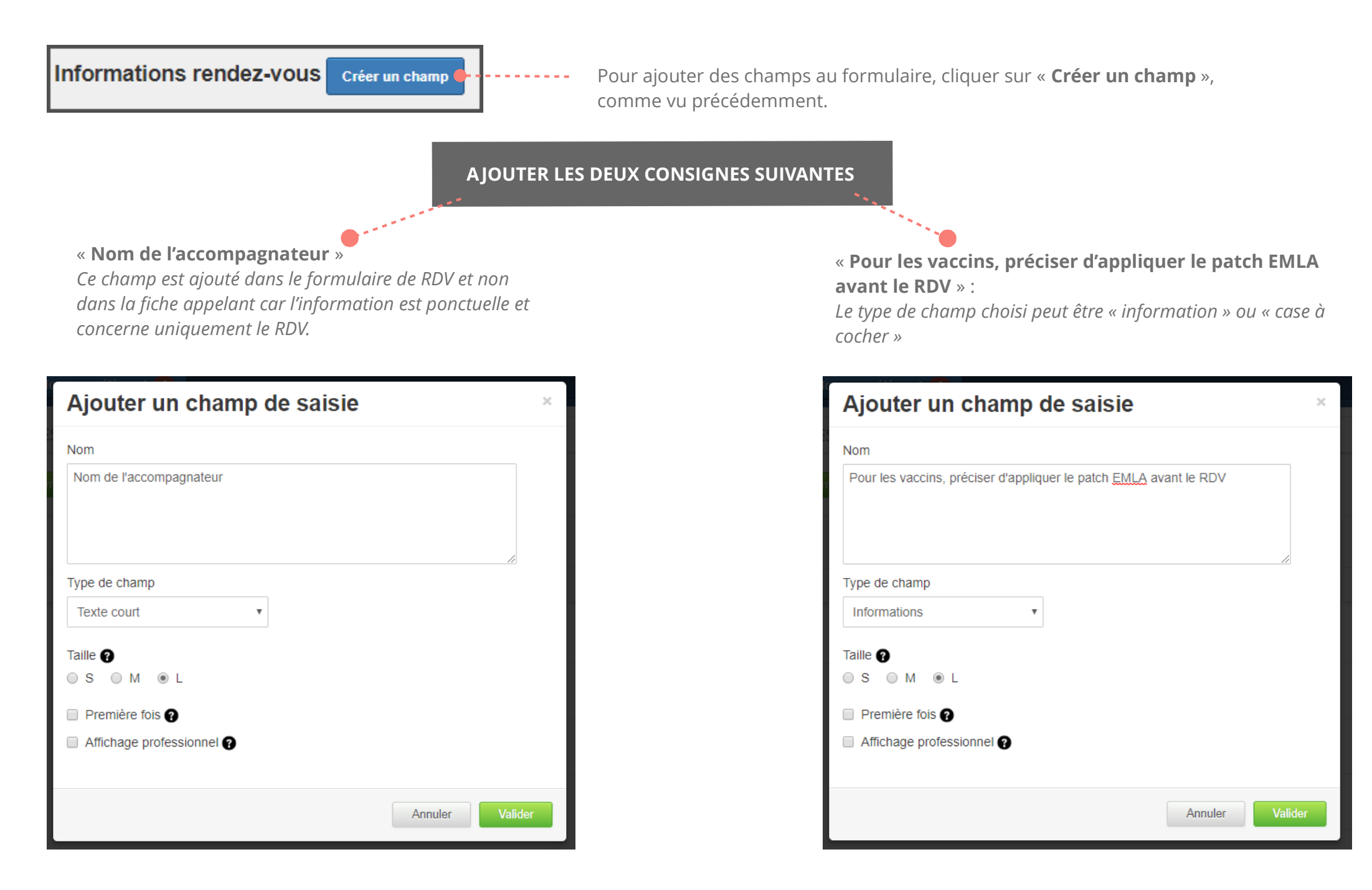

#### TABLEAU DE BORD DU NOUVEAU FORMULAIRE

| RDV                                       |                                  | MESSA         | AGES                                           |             | FICH   | HE APPELANT           |                              |                                                 | RDV EN LIGNE                                                         |   |
|-------------------------------------------|----------------------------------|---------------|------------------------------------------------|-------------|--------|-----------------------|------------------------------|-------------------------------------------------|----------------------------------------------------------------------|---|
| Nourrisson                                | Créer un formulaire              | Copier ce for | mulaire                                        |             |        |                       |                              |                                                 |                                                                      |   |
| Informations rendez-vous Crée             | r un champ                       |               |                                                |             |        | Aide                  | Informations a               | ppelants                                        |                                                                      |   |
| Nom                                       |                                  |               | Туре                                           | Niveau      | Taille |                       | Nom                          |                                                 | Niveau                                                               |   |
| Observations pour ce rendez-vous          |                                  |               | Texte long                                     | Optionnel   | * L    | ı                     | Nom du médecin tr            | aitant                                          | Important                                                            | • |
| Nom de l'accompagnateur                   |                                  | <b>e</b>      | Texte court                                    | Optionnel   | ▼ L    | <i>i</i> ×            | Date de Naissance            |                                                 | Important                                                            | • |
| Pour les vaccins, préciser d'appliquer le | atch EMLA avant le RDV           | •             | Informations                                   | Important   | ▼ L    | <i>i</i> ×            | Téléphone portable           | 9                                               | Important                                                            | • |
|                                           |                                  |               |                                                |             |        |                       | Téléphone fixe               | •                                               | Important                                                            | • |
| Nom du nouveau<br>formulaire              | Nouveaux champs<br>du formulaire |               | Choisir le nive<br>d'importance (<br>couleur). | au<br>(code |        | Pour<br>ou su<br>cham | modifier<br>pprimer le<br>p. | Choisi<br>concei<br>et leur<br>pour la<br>formu | r les champs<br>mant l'appelant<br>importance<br>e nouveau<br>laire. |   |

### **APPLICATION DU NOUVEAU FORMULAIRE : FENÊTRE MESSAGE**

| Type d'activité :       | Informations appelant  Rendez-vous lié à un appelant | Informations rendez-vous                                             |
|-------------------------|------------------------------------------------------|----------------------------------------------------------------------|
| Pause A                 |                                                      | Observations pour ce rendez-vous                                     |
| &\$Visites à domicile   | Ajouter nouvel appelant                              |                                                                      |
| Consultation nourrisson | Madame O Monsieur Enfant Maître O Docteur            |                                                                      |
| Pédiatrie<br>Congé      | Nom                                                  |                                                                      |
|                         | Actif 🔲 Indésirable                                  |                                                                      |
|                         | Nom du médecin traitant                              |                                                                      |
| Date : 27/08/2018       |                                                      | Nom de l'accompagnateur                                              |
| Date . 21/00/2010       | Téléphone portable Téléphone fixe                    |                                                                      |
| De : 10:30 A : 11:00    |                                                      | Pour les vaccins, préciser d'appliquer les patchs EMLA avant le RDV. |
| Durée (minutes): 30 🏼 🎈 | Téléphone bureau Fax                                 |                                                                      |
| Deskerste Familie       | L L L                                                | Arrivé Annulé Ière fois Ne pas facturer                              |
| Recherche Familie       | Date de Naissance Autre numéro                       | Notifier immédiatement Dr BRASSARD      Par E-mail                   |
| Dupliquer appelant      | ji/mm/aaaa                                           | Envoyer un rappel 0 🔹 jours avant par E-mail 💌                       |
| Inscructions            |                                                      | Mettre en attente jusqu'au 27/08/2018                                |
| Prochains rendez-vous   |                                                      | Annuler Ajouter ce rendez-vous                                       |
| Anciens rendez-vous     | Adresse postale                                      | Lundi 27 août 2018 à 10:30, 30 mins                                  |
|                         |                                                      | Amener le carnet de santé                                            |
|                         | Code postal Ville Pays                               |                                                                      |
|                         |                                                      |                                                                      |
| ectionner               | Mise en évidence des informations                    | Informations à demander                                              |
| vité                    | à demander à l'appelant                              |                                                                      |
|                         | (informations permanentes)                           | (informations ponctuelles)                                           |
|                         | <u> </u>                                             | Informations                                                         |
| à jour                  |                                                      | importan                                                             |
|                         |                                                      |                                                                      |
| natique de la           |                                                      | préciser à                                                           |